MANUAL UNTUK MAHASISWA/WALI STUDI/KETUA PROGRAM STUDI/OPERATOR

### APLIKASI SKPI

### SURAT KETERANGAN PENDAMPING IJAZAH

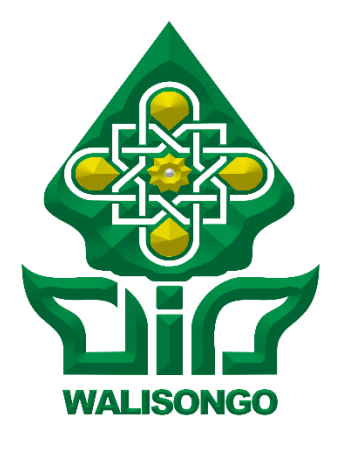

PTIPD UIN WALISONGO SEMARANG 2018

## MANUAL UNTUK MAHASISWA

Aplikasi SKPI (Surat Keterangan Pendamping Ijazah) disediakan guna mempermudah pengelolaan data prestasi / kompetensi mahasiswa untuk dituangkan dalam surat keterangan pendamping ijazah. Aplikasi SKPI merupakan sistem berbasis web yang dapat diakses melalui http://skpi.walisongo.ac.id.

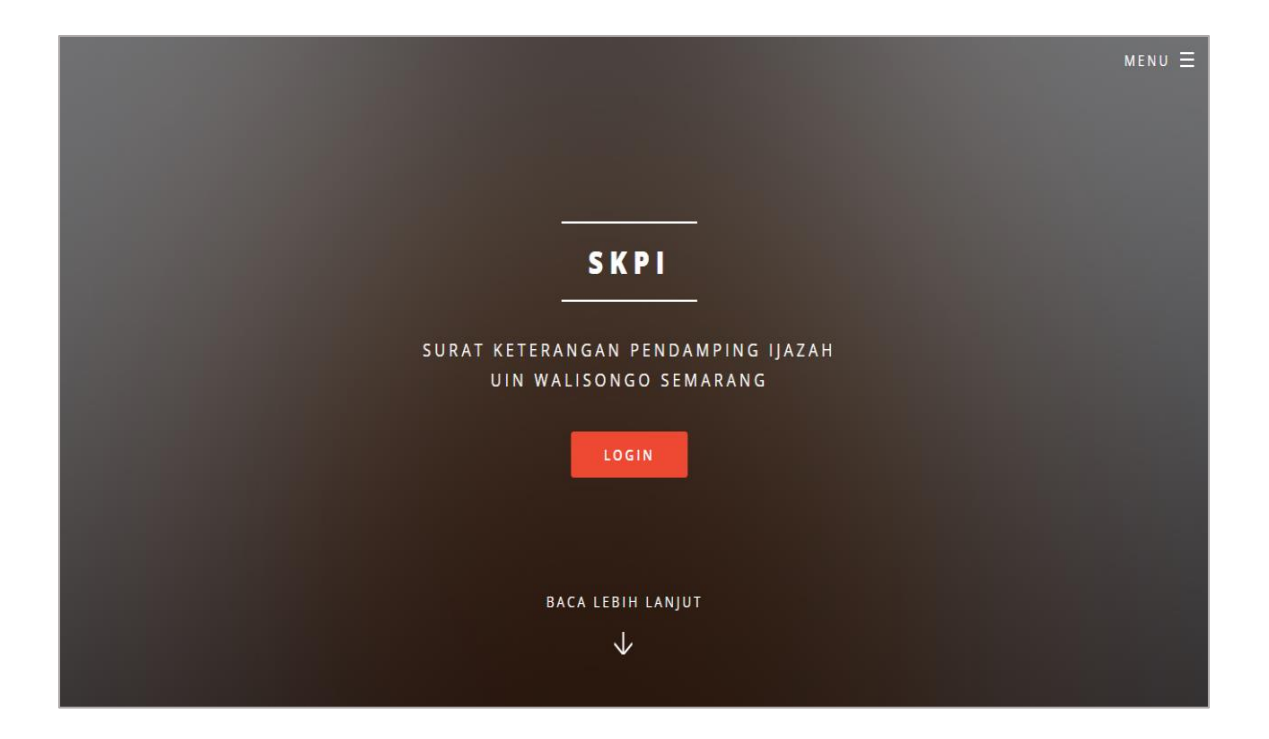

Gambar 1. Laman Aplikasi SKPI http://skpi.walisongo.ac.id

Aplikasi SKPI dapat diakses oleh mahasiswa, Dosen Wali Studi maupun Pengelola Akademik Fakultas/Program Studi. Masing-masing dengan ruang lingkup akses yang berbeda. Adapun fitur-Aplikasi SKPI untuk tiap jenis pengguna dijelaskan dalam uraian berikut: Mahasiswa mengakses sistem untuk menginput data prestasi / kompetensi serta mengunggah *softcopy* dokumen asli prestasi / kompetensi. Mahasiswa login dengan akun WaliSiadik, melakukan perubahan data melalui menu Biodata serta menginput data dan mengunggah softcopy bukti prestasi / kompetensi melalui menu Informasi Tambahan.

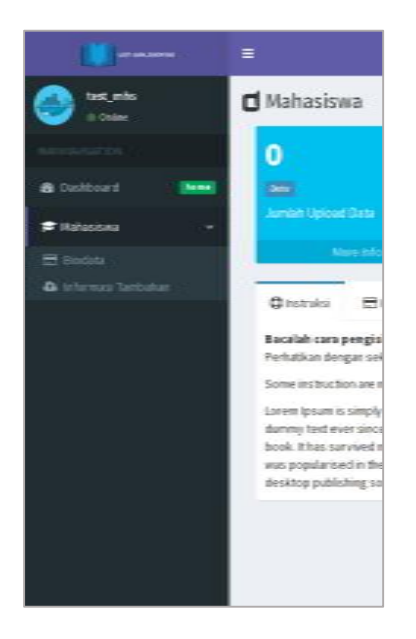

Gambar 2. Menu untuk mahasiswa

1. Menu Biodata

Pada menu Biodata akan tampil data diri mahasiswa yang meliputi dua jenis data, yaitu data yang tidak dapat diubah sendiri oleh mahasiswa seperti NIM, Nama, Fakultas dan Prodi serta data yang dapat diubah oleh mahasiswa seperti tempat tanggal lahir, jenis kelamin, nomor telepon. Perubahan data atas data yang bias diubah sendiri oleh mahasiswa ini seperti data tempat tanggal lahir, dilakukan dengan menyertakan unggahan bukti berupa scan kartu identitas (KTP) atau Akta Kelahiran atau Ijazah terakhir.

|                                  | =                                                                  | දා 📀 test_mhs 🕫                              |
|----------------------------------|--------------------------------------------------------------------|----------------------------------------------|
| test_mhs                         | 🗖 Biodata Mahasiswa                                                | 🍪 Dashboard 🗧 SKPI UIN Walisongo = Mahasiswa |
| MAIN NAVIGATION                  | 🖉 Edit Data <sub>Mahasiswa</sub>                                   | - ×                                          |
| 🔹 Dashboard 👘 💼                  | i Biodata Mahasiswa                                                |                                              |
| 🞓 Mahasiswa 🗸 🗸                  | Data mahasiswa harus berdasarkan data ijazah terakhir yang berlaku |                                              |
| 🚍 Biodata 🗅 🗠 Informasi Tambahan | CEdit Data LUpload Identitas                                       |                                              |
|                                  | Nim                                                                | 133111001                                    |
|                                  | Nama                                                               | NURUL AZHURI                                 |
|                                  | ΠL                                                                 |                                              |
|                                  | Acuan data tempat tanggal lahir                                    | Kosong                                       |
|                                  | Fakultas                                                           | Fakultas Ilmu Tarbiyah dan Keguruan          |
|                                  | Prodi                                                              | Pendidikan Agama Islam                       |
|                                  | No. HP                                                             |                                              |
|                                  | Jenis Kelamin                                                      | Laki-laki                                    |
|                                  | Alamat Asal                                                        |                                              |
|                                  | Alamat Tinggal                                                     |                                              |
|                                  | Email                                                              |                                              |

Gambar 3. Menu Biodata untuk mahasiswa

Pilih tombol Edit Data untuk melakukan perubahan data. Pilih tombol Update Identitas untuk melampirkan bukti identitas sebagai dasar perubahan data.

| LEN UM EBONOD                           | =                   |                                                        |       |      |  |  |  |  |  |  |  |
|-----------------------------------------|---------------------|--------------------------------------------------------|-------|------|--|--|--|--|--|--|--|
| est_mhs                                 | d Upload Dat        | Upload Data Identitas 🐽 💀                              |       |      |  |  |  |  |  |  |  |
| MAIN NAVIGATION                         | ♥Perhatian data yan | ♥Perhatian data yang diupload adalah data terbaru anda |       |      |  |  |  |  |  |  |  |
| 🚯 Dashboard 🛛 💼 💼 💼 💼 💼 💼 💼 💼 💼 💼 💼 💼 💼 | Ap. D. de           |                                                        |       |      |  |  |  |  |  |  |  |
| ≓ Mahasiswa 🚽 🗸                         | 🖗 Data Identitas    |                                                        |       |      |  |  |  |  |  |  |  |
| 🖽 Biodata                               | 🕼 Upload Baru       |                                                        |       |      |  |  |  |  |  |  |  |
| 💩 informasi Tambahan                    | No                  | Jenis                                                  | Bukti | Aksi |  |  |  |  |  |  |  |
|                                         |                     |                                                        |       |      |  |  |  |  |  |  |  |
|                                         |                     |                                                        |       |      |  |  |  |  |  |  |  |

Gambar 4. Tampilan untuk Unggah Scan Dokumen Identitas

#### 2. Menu Informasi Tambahan

Menu Informasi Tambahan digunakan untuk menginput data prestasi / kompetensi serta mengunggah *softcopy* bukti fisik prestasi / kompetensi. Jenis prestasi / kompetensi yang disediakan adalah

a. Penghargaan dan / prestasi

Prestasi/Kompetensi ini meliputi penghargaan dan prestasi yang didapatkan selama menempuh pendidikan di UIN Walisongo, Penghargaan adalah sesuatu yang diberikan pada perorangan atau kelompok karena dipandang memiliki keunggulan di bidang tertentu. Penghargaan yang dapat diakui adalah serendah-serendahnya tingkat perguruan tinggi atau kabupaten/kota. Prestasi adalah capaian perorangan atau kelompok dalam event tertentu. Prestasi yang dapat diakui adalah medali/juara 1, 2, dan 3 serta harapan 1 dan 2, pada level perguruan tinggi atau kabupaten/kota.

b. Sertifikat Keahlian / Kompetensi

Sertifikat keahlian/Kompetensi diberikan kepada mahasiswa yang telah mengikuti pelatihan/pendidikan atau yang lulusuji kompetensiyang diselenggarakan oleh organisasi profesi, lembaga pelatihan, atau lembaga sertifikasi yang terakreditasi sesuai dengan peraturan perundang-undangan. Sertifikat keahlian/kompetensi dapat diterbitkan oleh perguruan tinggi yang pelaksanaan uji kompetensinya bekerja sama dengan organisasi profesi, lembaga pelatihan, atau lembaga sertifikasi yang terakreditasi yang terakreditasi.

c. Pengalaman Berorganisasi

Pengalaman beroganisasi adalah keterlibatan mahasiswa dalam organisasi intra kampus yang diakui oleh UIN Walisongo Semarang. Keterlibatan dalam organisasi tersebut dibuktikan dengan dokumen yang relevan.

d. Kompetensi Berkomunikasi Bahasa Internasional

Kompetensi dalam berkomunikasi menggunakan Bahasa internasional minimal setara dengan standar kelulusan Walisongo Semarang

e. Pengalaman Magang

Kerja Praktek atau magang pada lembaga/institusi yang diakui oleh UIN Walisongo Semarang dengan lama waktu sekurang-kurangnya 160 jam. Bukti kegiatan berupa surat keterangan/sertifikat.

f. Kompetensi Keagamaan

Kemampuan mahasiswa dalam melaksanakan praktek-praktek keagamaan; pengurusan jenazah, hafal Al-Quran, dll.

|                                   | ≡                 |                               |                             |                    |                    |               | ۵                  | 🥧 test_mhs 🛛 🕫          |
|-----------------------------------|-------------------|-------------------------------|-----------------------------|--------------------|--------------------|---------------|--------------------|-------------------------|
| test_mhs                          | 🗖 Upload I        | Mahasiswa                     |                             |                    |                    | <b>69</b> ∎ D | )ashboard > SKPLUI | N Walisongo > Mahasiswa |
| MAIN NAVIGATION                   | Perhatian dat     | a yang diupload adalah data : | selama anda kuliah di UIN V | /alisongo          |                    |               |                    | ×                       |
| 🔹 Dashboard 🔒 💼 🔒                 | Pengharga         | an dan/atau Prestasi          |                             |                    |                    |               |                    |                         |
| 🖻 Mahasiswa 🗸 🗸                   | C Upload Baru     |                               |                             |                    |                    |               |                    |                         |
| 🚍 Biodata<br>🚯 Informasi Tambahan |                   |                               |                             |                    |                    |               |                    |                         |
| 2                                 | No                | Keterangan Indonesia          | Keterangan Inggi            | is Bidang Ka       | ategori Kejuaraan  | Tingkat Tahu  | n Bukti V          | erifikasi Aksi          |
|                                   | Data Kosong       |                               |                             |                    |                    |               |                    |                         |
|                                   | 🖈 Sertifikat l    | keahlian/Kompetensi           |                             |                    |                    |               |                    |                         |
|                                   | 🕼 Upload Baru     |                               |                             |                    |                    |               |                    |                         |
|                                   |                   |                               |                             |                    |                    |               |                    |                         |
|                                   | No<br>Data Kosong | Keterangan Indonesia          | Keterangan Inggris          | Jenis Organisai/Le | mbaga Nama Organis | ai/Lembaga Ta | ahun Bukti         | Verifikasi Aksi         |
|                                   |                   |                               |                             |                    |                    |               |                    |                         |
|                                   | 🖈 Pengalama       | an berorganisasi              |                             |                    |                    |               |                    |                         |
|                                   | 🕼 Upload Baru     |                               |                             |                    |                    |               |                    |                         |
|                                   | No                | Orga                          | nisasi                      | Tahun Aktif        | Bukti              | Verifikas     | si                 | Aksi                    |
|                                   | Data Kosong       |                               |                             |                    |                    |               |                    |                         |
|                                   | ✓ Kompeten        | si Berkomunikasi Baha         | sa Internasional            |                    |                    |               |                    |                         |
|                                   | C Upload Baru     |                               |                             |                    |                    |               |                    |                         |
|                                   |                   |                               |                             |                    |                    |               |                    |                         |
|                                   | No                | Nama Kompe                    | tensi                       | Skor Kompetensi    | Tahun              | Bukti         | Verifikasi         | Aksi                    |
|                                   | Data Kosong       |                               |                             |                    |                    |               |                    |                         |
|                                   | 🖈 Pengalama       | an Magang                     |                             |                    |                    |               |                    |                         |
|                                   | 🕼 Upload Baru     |                               |                             |                    |                    |               |                    |                         |
|                                   |                   | <i>v</i>                      | -1- <b>K</b> -1             |                    | 1                  |               |                    |                         |
|                                   | Data Kosong       | Keterangan Indone             | sia Keteran                 | gan inggris        | Lembaga/institusi  | Tanun E       | sukti Verifi       | Kasi Aksi               |
|                                   |                   |                               |                             |                    |                    |               |                    |                         |
|                                   | 🖈 Kompeten        | si Keagamaan                  |                             |                    |                    |               |                    |                         |
|                                   | C Upload Baru     |                               |                             |                    |                    |               |                    |                         |
|                                   | No                | Keterangan Inc                | lonesia                     | Keterangan Inggr   | is Tahu            | Bukti         | Verifikasi         | Aksi                    |
|                                   | Data Kosong       |                               |                             |                    |                    |               |                    |                         |
|                                   |                   |                               |                             |                    |                    |               |                    |                         |
|                                   | Copyright © 201   | 4-2016 Pocax. All rights res  | erved.                      |                    |                    |               |                    | Version 1.2.1           |

Gambar 5. Tampilan untuk Input Data Prestasi/Kompetensi serta Unggah Bukti

Sebagai contoh, untuk mengisi data Prestasi/Kompetensi serta unggah bukti Prestasi/Kompetensi, klik tombol Upload Baru pada bagian Penghargaan dan/atau Prestasi. Gambar 6 adalah tampilan isian Prestasi/Kompetensi yang harus diisi.

|                                      | =                                                                 |                                                            | ۵              | 🌏 test_mh        | 15 <b>¢</b> 8 |
|--------------------------------------|-------------------------------------------------------------------|------------------------------------------------------------|----------------|------------------|---------------|
| test_mhs<br>• Online MAIN NAVIGATION | Form Upload Pre                                                   | estasi 🌚 Das<br>mbah Upload Penghargaan dan/atau Prestasi. | hboard > SKPLU | IN Walisongo > N | /ahasiswa     |
| 🚯 Dashboard 🛛 💼 home                 |                                                                   |                                                            |                |                  |               |
| 🖻 Mahasiswa 🗸 🗸                      | Bidang Kejuaraan                                                  | Pilih                                                      |                |                  | ٣             |
| 📰 Biodata 🤷 Informasi Tambahan       | Kategori<br>Kejuaraan/Prestasi                                    | Pilih                                                      |                |                  | •             |
| Þ                                    | Tingkat<br>Kejuaraan/Prestasi                                     | Piùh                                                       |                |                  | ٣             |
|                                      | Raihan<br>Kejuaraan/Prestasi                                      | Piùh                                                       |                |                  | Ŧ             |
|                                      | Tahun                                                             | Pilih                                                      |                |                  | Ŧ             |
|                                      | Nama<br>Kejuaraan/Prestasi<br>(ditulis dalam Bahasa<br>Indonesia) | nama kejuaraan/prestasi ditulis dalam Bahasa Indonesia     |                |                  | 4             |
|                                      | Nama<br>Kejuaraan/Prestasi<br>(ditulis dalam Bahasa<br>Inggris)   | nama kejuaraan/prestasi ditulis dalam Bahasa Inggris       |                |                  | le            |
|                                      | Upload File                                                       |                                                            |                | 🗁 Brow           | se            |
|                                      |                                                                   | 🕹 Simpan                                                   |                |                  |               |

Gambar 6. Contoh tampilan untuk input prestasi

TERIMA KASIH

### MANUAL UNTUK WALI STUDI

Dosen Wali Studi mengakses Sistem SKPI untuk melakukan validasi Biodata/Datadiri mahasiswa dalam perwaliannya serta menyetujui atau menolak (dan memberi catatan penolakan) berkaitan dengan data dan hasil unggah bukti dokumen oleh mahasiswa. Dosen Wali Studi mengakses SKPI melalui laman <u>http://skpi.walisongo.ac.id</u> dengan login menggunakan akun Dosen pada WaliSiadik.

#### 1. Cek Biodata / Datadiri Mahasiswa

Pada dashboard akan tampak daftar mahasiswa dalam perwalian Dosen Wali Studi. Proses cek data diri (Biodata) dilakukan dengan memilih tombol **Rincian**.

|                       | =      |                |                          |                                           |                             | 4        | •        |                 |
|-----------------------|--------|----------------|--------------------------|-------------------------------------------|-----------------------------|----------|----------|-----------------|
| 🙆 desse_bet<br>= 1000 | ۵      | /ali Dosen     | (                        |                                           |                             | A lutes  | a - 3010 | Halter at Diver |
|                       | Beri   | kut adalah     | n rekapitulasi data SK   | PI Mahasiswa UIN Walison                  | go Semarang.                |          |          |                 |
| Carboard              | Tab    | el Daftar Perw | alian Mahasiswa Anda     |                                           |                             |          |          |                 |
| 🔮 Val Doses 🔍 🤇       |        |                | 1.000                    |                                           |                             |          |          |                 |
|                       | No     | 804            | Nama                     | Fakultai                                  | Predi                       | Angkatas | Status   | Akti            |
|                       | (A.)   | 103411041      | RORNGE, KHSAN            | Falstins fins Tarkipsk des Regenune       | (Pessialant Associatingpri) | 2018     | MOF      | Officer         |
|                       | - 33   | 103433944      | SAPUTRIDIMILESTARE       | Falation Dan Tarkipak dan Reportan        | (Perstatue talanceger)      | 2018     | IULS.    | 0111111         |
|                       | 10     | 103433345      | SPRINT ULXORAN           | Paterlas fins Tarleyak das Regaran        | (PARTICULAR AND DESCRIPTION | 1018     | 0.03     | 0.000           |
|                       |        | 103412345      | SURIAN MADA DESMANITO    | (Fallerties finte Tartingan das Regardan) | Contraction (1997)          | 1018     | LULUT    | -               |
|                       | 1.1    | 103811049      | Under NAUS" AN           | (Falantian Ema Tarbiank dan Kepunyan)     | Contrastication             | 1010     | 11512    | BRASIES         |
|                       |        | 103015253      | UNDRUKULTSUM             | Fabellas fins Tarbipah des Reporten       | (Constitute Constitute)     | 2018     | 11115    | Official        |
|                       | $-\pi$ | 103411951      | YULLANIA ZAKIYAJI        | Tabellas Dan Terbijek dan Regensen        | Constituent statistics      | 1018     | uus:     | 0               |
|                       | 1.0    | 103401893      | DOL TATION NIKAMA        | Paterlas fins Talleyah das Regulupe       | (Summarian Constraining of  | 1018     | uns.     | -               |
|                       |        | 103423254      | ADE AGUNG NUR USTRANTOR  | Falettas films Tartispak das Registran    | Contractoral taget)         | 1019     | ACT      | -               |
|                       | 10     | 103413355      | .4553.05                 | Fateritas fins Tarbipat des Regareur      | Condition & data tagett     | 1018     | A870     | (Billioter)     |
|                       | 14     | 103912256      | INVATION MARENTAN        | Calation Care Tarbiant des Reporten       | Continue Instrument)        | 1010     | uns      | Dilecan         |
|                       | 11     | 103413857      | JALAL MANDALLI           | (Falmilian Eme Tarkingsh dan Reporter)    | Continue Lanarity           | 1010     | s        | 01000           |
|                       | в      | 103413058      | NEROSHYVALOW ATMIN       | Paterline Time Tarticipes alon Regarison  | Contractor and the party    | 1019     | ionis.   | -               |
|                       | -34    | 103413039      | MINUR ABOURSA' OF FAILIN | Faterlise fine Tartique das Regarces      | (Sussessments)              | 1018     | ACP.     | -               |
|                       | 33     | 103812390      | мажналавие органи        | Falation fiele Tarbipat das Regardes      | (Teach the Salara territ)   | 1019     | iūus.    | 0.000           |

Gambar 7. Tampilan Dashboard Cek Detail Biodata/Datadiri Mahasiswa oleh Dosen Wali Studi

#### 2. Cek Data Prestasi/Kompetensi

Cek data dan dokumen unggah prestasi/kompetensi mahasiswa dilakukan dengan memilih menu Verifikasi Data dengan tampilan sebagai berikut. Klik tombol **Check** untuk mulai melakukan verifikasi.

| 1001 UNI 1000 1000 | •     |              |                           |                                       |                               |          |         | Al 🚳 dose           | m_test <b>o</b>  |
|--------------------|-------|--------------|---------------------------|---------------------------------------|-------------------------------|----------|---------|---------------------|------------------|
| dosen_test         | đw    | ali Dosen    |                           |                                       |                               |          | db Dash | loand > 1809 UIN Wa | lixonaro - Dosen |
| MAIN NAVIGATION    | Silat | nkan cek l   | keabsahan data upk        | oad prestasi mahasiswa a              | inda.                         |          |         |                     |                  |
| 🐵 Dashboard 🛛 🛤 🗰  | Tabe  | d Patter Ben | valian Mahasiswa Anda     |                                       |                               |          |         |                     |                  |
| 🖬 Wali Dosen 🔍 🗸   | 1.00  | n Ganar Pers | valiari manasiswa Anua    |                                       |                               |          |         |                     |                  |
| 🔯 Verifikasi Dala  | No    | NIM          | Nama                      | Fakultas                              | Prodi                         | Angkatan | Status  | Uptoad              | Akel             |
|                    | 4     | 103411041    | POBINGULAHSAN             | (Fakultas Ilmu Tarbiyah dan Reguruan) | (Pendidikan Bahasa Inggela)   | 2010     | AKTIF   | Below Upload        | Otheck           |
|                    | 8     | 103411044    | SAPUTRI DWI LESTARI       | Fakultas limu Tarbiyah dan Keguruan   | (Pandidikan Bahasa Inggris)   | 2010     | LUUUS   | (Balam Upload)      | Otheck           |
|                    |       | 103411045    | SUFIYARIF' UL ACHIDAH     | Fakultas limu Tarbiyak dan Keguruan   | (Pendidikan Bakasa Inggris)   | 2010     | LUUU5   | Balam Upland        | O Check          |
|                    | 4     | 103411046    | SURMA NADA DESMANTO       | Fakultas limu Tarbiyak dan Keguruan   | (Pendidikan Bakasa Inggris)   | 1010     | LUUUS   | (Antom Uptand)      | O Check          |
|                    | 9     | 103411049    | UUN NAFL' AH              | Fakultas limu Tarkiyak dan Keguruan   | (Pendidikan Bakasa Inggris)   | 2010     | LUUUS   | (Antum Uptand)      | Others           |
|                    | 0     | 103411051    | UMMU KULTSUM              | Fakultas limu Tarkiyak dan Keguruan   | (Panalalikan Bakasa Inggris)  | 2010     | LUUS    | (Antom Uptana)      | Others           |
|                    | 7     | 103411052    | YULIANA ZAKIYAH           | Fabultas limu tarihiyak dan Keguruan  | (Panalalkan Bakasa Inggris)   | 2010     | LULUS   | (Ratum Uptana)      | Others           |
|                    |       | 103411053    | ZUL FATUN NIKMAH          | (Fabellas Bern Tarleyak dan Beguruan) | (Passilalitan Bahasa Inggris) | 2010     | LULUE   | (Balamupland)       | <b>O</b> mark    |
|                    | 0     | 103411054    | ADE AGUNG NUR LISTIVANTOR | (Fakultas limu Tarbiyah dan Reguruan) | Pandidikan Bahasa Inggris     | 2010     | AKTIF   | Balum Upland        | Other.           |

Gambar 8. Tombol Check untuk mulai melakukan Verifikasi

Cermati data prestasi/kompetensi, kemudian periksa dokumen bukti yang diunggah. Jika data atau dokumen sah, klik **Setujui.** Jika data atau dokumen unggah tidak sesuai / tidak benar klik tombol **Tolak**. Berikan catatan untuk menperjelas alas an penolakan dengan cara klik tombol Catatan dan isikan catatan pada kolom yang disediakan.

|                        | Ξ 🗘 🕹 dosen_test 🕫                                                                                                    |  |  |  |  |  |  |  |  |
|------------------------|----------------------------------------------------------------------------------------------------|--|--|--|--|--|--|--|--|
| dosen_test<br>• Online | Upload Mahasiswa & Dashboard - SKPI UIN Walisongo - Mahasiswa                                                                                                    |  |  |  |  |  |  |  |  |
| MAIN NAVIGATION        | ♀Perhatian data yang diupload adalah data selama kuliah di UN Walisongo 🛛 👋                                                                                                    |  |  |  |  |  |  |  |  |
| හි Dashboard home      | 🖈 Penghargaan dan/atau Prestasi                                                                                                    |  |  |  |  |  |  |  |  |
| 🗒 Verifikasi Data      |                                                                                                    |  |  |  |  |  |  |  |  |
|                        | No Keterangan Indonesia Keterangan Inggris Bidang Kategori Kejuaraan Tingkat Tahun Bukti Catatan Verifikasi Aksi                                                                                                    |  |  |  |  |  |  |  |  |
|                        | 1. test test Akademik Perorangan Harapan 1 Kabupaten/Kota 2005 🔯 3 asdasdsad 🗱 etam 🕹 securit<br>1 Talak<br>1 Talak                                                                                                    |  |  |  |  |  |  |  |  |
|                        | ✓ Sertifikat keahlian/Kompetensi         No       Keterangan Indonesia       Keterangan Inggris       Jenis Organisai/Lembaga       Nama Organisai/Lembaga       Tahun       Bukti       Catatan       Verifikasi       Aksi         Data Kosong |  |  |  |  |  |  |  |  |

Gambar 9. Tampilan Data Prestasi/Kompetensi Mahasiswa

|                      | =                                                                 |                                     | ۵          | 🌏 dosen_test 🛛 📽             |
|----------------------|-------------------------------------------------------------------|-------------------------------------|------------|------------------------------|
| dosen_test           | d Form Edit Presta                                                | isi 🗠 🕫                             | ashboard 🤉 | > SKPI UIN Walisongo > Dosen |
| MAIN NAVIGATION      | Berikut adalah form untuk meng                                    | edit Penghargaan dan/atau Prestasi. |            |                              |
| 🕸 Dashboard 🛛 💼 home |                                                                   |                                     |            |                              |
| 🔠 Wali Dosen 🗸 🗸     | Bidang Kejuaraan                                                  | Akademik                            |            |                              |
| 関 Verifikasi Data    | Kategori<br>Kejuaraan/Prestasi                                    | Perorangan                          |            |                              |
|                      | Tingkat<br>Kejuaraan/Prestasi                                     | Harapan 1                           |            |                              |
|                      | Raihan<br>Kejuaraan/Prestasi                                      | Kabupaten/Kota                      |            |                              |
|                      | Tahun                                                             | 2005                                |            |                              |
|                      | Nama<br>Kejuaraan/Prestasi<br>(ditulis dalam Bahasa<br>Indonesia) | test                                |            | h                            |
|                      | Nama<br>Kejuaraan/Prestasi<br>(ditulis dalam Bahasa<br>Inggris)   | test                                |            |                              |
|                      | Catatan                                                           | berikan catatan                     |            |                              |
|                      |                                                                   | 🏝 Simpan                            |            |                              |
|                      |                                                                   |                                     |            |                              |
|                      | Copyright © 2014-2016 Poca                                        | x. All rights reserved.             |            | Version 1.2.1                |

Gambar 10. Tampilan untuk melakukan Edit SKPI oleh Dosen Wali Studi

## MANUAL UNTUK KETUA PROGRAM STUDI

Ketua Program Studi melakukan akses pada sistem dengan ruang lingkup melakukan input / edit data kualifikasi prodi.

|                          | ≡    |                                                                                              |                                                                                                    | Ω <sup>∎</sup> 🧼 test_kaj                                                                                                    | jur 📽      |
|--------------------------|------|----------------------------------------------------------------------------------------------|----------------------------------------------------------------------------------------------------|----------------------------------------------------------------------------------------------------|------------|
| test_kajur<br>• Online   | d K  | ajur                                                                                         |                                                                                                    | 🍪 Dashboard 🗧 SKPLUIN Walison                                                                                                    | go > Kajur |
|                          | Beri | kut adalah data Kualifikasi                                                                  | UIN Walisongo Semarang Prodi Pendic                                                                                                    | likan Bahasa Inggris.                                                                                                    |            |
| 🚳 Dashboard 🚺 home       |      |                                                                                              |                                                                                                    |                                                                                                    |            |
| 🏷 Kepala Jurusan 🗸 🗸 🗸 🔨 | ₿В   | uat Baru                                                                                     |                                                                                                    |                                                                                                    |            |
|                          | Tabe | el Daftar Kualifikasi Dan Hasil Yang D                                                       | licapai                                                                                                    |                                                                                                    |            |
|                          | Tube |                                                                                              |                                                                                                    |                                                                                                    |            |
|                          | No   | Kualifikasi                                                                                  | Indonesia                                                                                                    | English                                                                                                    | Aksi       |
|                          | 1.   | Capaian Pembelajaran Bidang Sikap<br>Khusus/Learning Outcomes of Specific<br>Attitude        | Bertakwa kepada Tuhan Yang Maha Esa dan mampu<br>menunjukkan sikap religious;                                                                                     | Obeying to the Almighty God, and can show the religious attitude;                                                                                                 | C<br>1     |
|                          | 2.   | Capaian Pembelajaran Bidang Sikap<br>Khusus/Learning Outcomes of Specific<br>Attitude        | Menjunjung tinggi nilai kemanusiaan dalam menjalankan tugas<br>berdasarkan agama, moral, dan etika;                                                               | Respecting to humanity value in performing duty based<br>on religion, moral, and ethic;                                                                           | 67<br>11   |
|                          | 3.   | Capaian Pembelajaran Bidang Sikap<br>Khusus/Learning Outcomes of Specific<br>Attitude        | Menghargai keanekaragaman budaya, pandangan, agama,<br>dan kepercayaan serta pendapat atau temuan orisinal orang<br>lain;                                         | Appreciating the variety of culture, way of life, religion, faith, and opinion or original innovation of people;                                                  | 2<br>1     |
|                          | 4.   | Capaian Pembelajaran Bidang Sikap<br>Khusus/Learning Outcomes of Specific<br>Attitude        | Menunjukkan sikap bertanggungjawab atas pekerjaan di<br>bidang keahlian pendidikan Bahasa Inggris secara mandiri;                                                 | Showing the responsive attitude for his/her expertise on<br>English language education independently.                                                             | C<br>1     |
|                          | 1.   | Capaian Pembelajaran Bidang<br>Pengetahuan Khusus/Learning Outcomes<br>of Specific Knowledge | Menguasai konsep pedagogik-didaktik Bahasa Inggris untuk<br>melaksanakan pembelajaran di pendidikan dasar dan<br>menengah yang berorientasi pada kecakapan hidup; | Mastering the pedagogic-didactic concept for<br>implementing learning in primary and secondary<br>education oriented toward life skill;                           | C<br>1     |
|                          | 2.   | Capaian Pembelajaran Bidang<br>Pengetahuan Khusus/Learning Outcomes<br>of Specific Knowledge | Menguasai konsep teoretis Bahasa Inggris dan metode yang<br>mendukung pembelajaran Bahasa Inggris di pendidikan dasar<br>dan menengah serta untuk study lanjut;   | Mastering English theoretical concept and method that<br>support English language learning in primary, secondary,<br>and higher education;                        | 7<br>10    |
|                          | 3.   | Capaian Pembelajaran Bidang<br>Pengetahuan Khusus/Learning Outcomes<br>of Specific Knowledge | Menguasai prinsip dan teknik perencanaan, pelaksanaan, dan<br>evaluasi pembelajaran Bahasa Inggris ;                                                              | Mastering the principles and techniques of English<br>language leaning plan, implementation, and evaluation;                                                      | C2<br>10   |
|                          | 4.   | Capaian Pembelajaran Bidang<br>Pengetahuan Khusus/Learning Outcomes<br>of Specific Knowledge | Menguasai pengetahuan faktual tentang fungsi dan manfaat<br>teknologi khususnya teknologi informasi dan komunikasi<br>yang relevan untuk pembelajaran Bahasa Ingg | Mastering the factual knowledge about the functions and<br>benefits of technology, especially information and<br>communication technology relevant to English lan | C<br>1     |
|                          | 5.   | Capaian Pembelajaran Bidang<br>Pengetahuan Khusus/Learning Outcomes<br>of Specific Knowledge | Menguasai metodologi penelitian Bahasa Inggris untuk<br>melaksanakan penelitian Pendidikan Bahasa Inggris;                                                        | Mastering methodolog y to conduct research on English<br>language education.                                                                                      | C<br>1     |

Gambar 11. Tampilan untuk Ketua Program Studi

Selanjutnya lakukan

- 1. Klik tombol "Buat Baru" untuk menambahkan data kualifikasi yang baru.
- 2. Klik tombol "Edit" untuk mengedit, dan tombol delete untuk menghapus data.

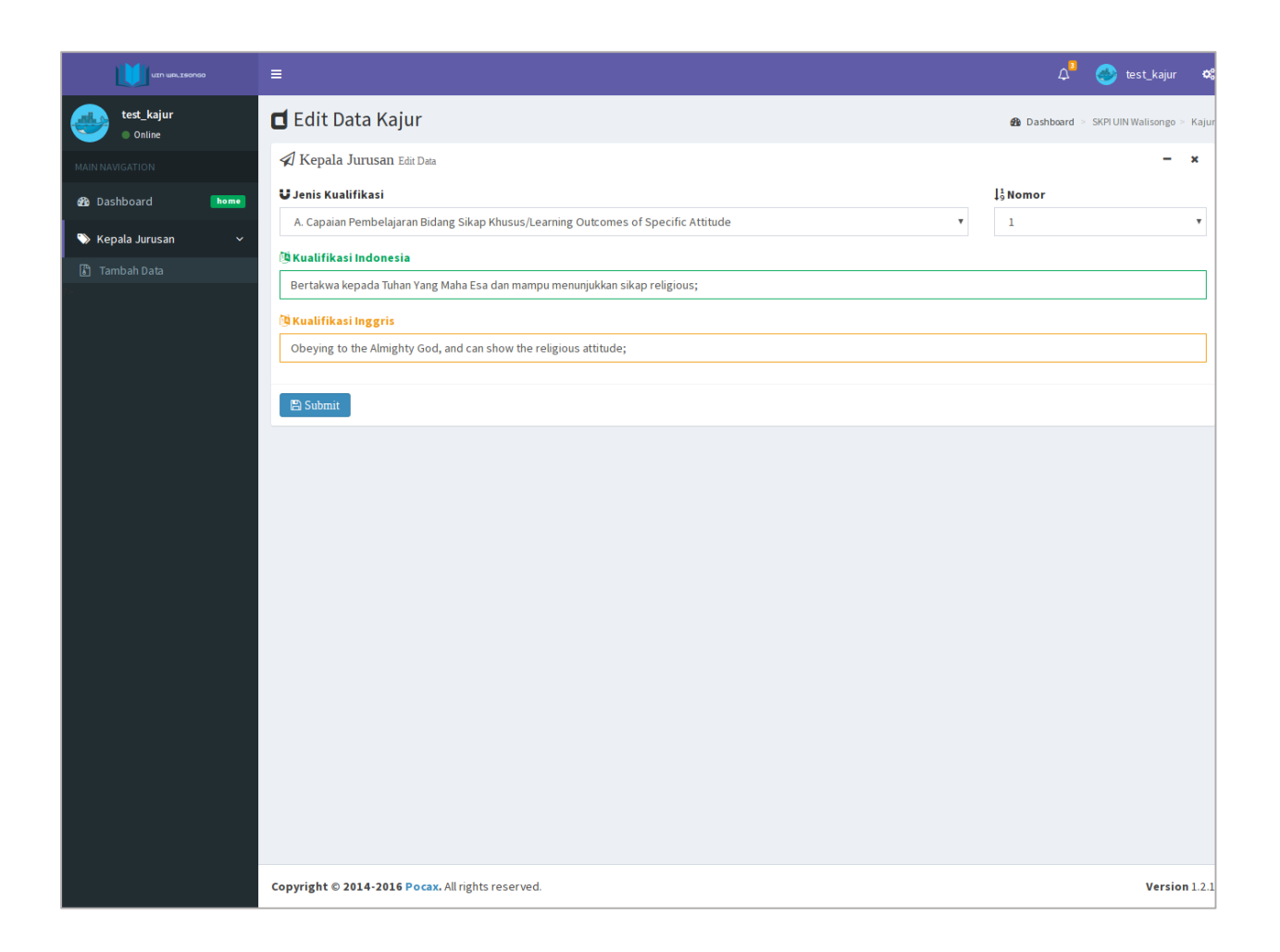

Gambar 12. Tampilan untuk Ketua Program Studi Saat Mengubah Data Kualifikasi Prodi

# MANUAL UNTUK OPERATOR

Sistem SKPI memberikan akses bagi Petugas Akademik Fakultas/Prodi untuk melakukan pemeriksaan terhadap isian data atau unggahan dokumen mahasiswa. Selain itu, Petugas Akademik Fakultas/Prodi juga memiliki tugas mencetak SKPI. Tersedia menu Operator. Klik pada menu Operator maka akan tampil daftar rekapitulasi mahasiswa yang mengisi SKPI. Klik tombil Detil untuk melihat rincian data SKPI mahasiswa ybs.

|                         | ≡         |                             |                          |                          |              |                        |          | A <sup>I</sup> 🌚 op | o_tarbiyah 📽        |
|-------------------------|-----------|-----------------------------|--------------------------|--------------------------|--------------|------------------------|----------|---------------------|---------------------|
| op_tarbiyah<br>• Online | d Oper    | ator                        |                          |                          |              |                        | 🙆 Dashbi | pard > SKPLUIN Wa   | alisongo > Operator |
| MAIN NAVIGATION         | Berikut   | adalah rek                  | apitulasi data SKPI Ma   | hasiswa UIN Wa           | ilisongo Se  | marang.                |          |                     |                     |
| 🚳 Dashboard 🛛 👘 home    | Tabel Da  | Iftar SKPI Maha             | isiswa                   |                          |              |                        |          |                     |                     |
| 🏛 Operator 🛛 🗸 🗸        | Show 10   | <ul> <li>entries</li> </ul> |                          |                          |              |                        | Sea      | rch:                |                     |
| 🚍 Print                 | No 🏨      | NIM JÎ                      | Nama lî                  | Fakultas                 | Lt.          | Prodi                  | 11       | Angkatan 🕼          | Aksi ↓↑             |
|                         | 1         | 093111004                   | ABDURROHMAN SIDIQ        | Fakultas Ilmu Tarbiyah d | lan Keguruan | Pendidikan Agama Islam |          | 2009                | () Detail           |
|                         | 2         | 093111013                   | AHMAD SYUKRON            | Fakultas Ilmu Tarbiyah d | lan Keguruan | Pendidikan Agama Islam |          | 2009                | Detail              |
|                         | 3         | 093111029                   | DEWI MAHWIYAH            | Fakultas Ilmu Tarbiyah d | lan Keguruan | Pendidikan Agama Islam |          | 2009                | O Detail            |
|                         | 4         | 093111047                   | FIRLY MAULANA SANI       | Fakultas Ilmu Tarbiyah d | lan Keguruan | Pendidikan Agama Islam |          | 2009                | Detail              |
|                         | 5         | 093111055                   | ISTIANAH                 | Fakultas Ilmu Tarbiyah d | lan Keguruan | Pendidikan Agama Islam |          | 2009                | O Detail            |
|                         | 6         | 093111060                   | LASMINTO                 | Fakultas Ilmu Tarbiyah d | lan Keguruan | Pendidikan Agama Islam |          | 2009                | 1 Detail            |
|                         | 7         | 093111067                   | MASROCHAH                | Fakultas Ilmu Tarbiyah d | lan Keguruan | Pendidikan Agama Islam |          | 2009                | Detail              |
|                         | 8         | 093111078                   | MUHAMMAD FURQON          | Fakultas Ilmu Tarbiyah d | lan Keguruan | Pendidikan Agama Islam |          | 2009                | ODetail 0           |
|                         | 9         | 093111090                   | NUR ALIYAH               | Fakultas Ilmu Tarbiyah d | lan Keguruan | Pendidikan Agama Islam |          | 2009                | O Detail            |
|                         | 10        | 093111097                   | REZZA DIPDA ANGGARA      | Fakultas Ilmu Tarbiyah d | lan Keguruan | Pendidikan Agama Islam |          | 2009                | 1 Detail            |
|                         | Showing 1 | to 10 of 2,539 ent          | ries                     |                          |              | Previous 1             | 2 3      | 4 5                 | 254 Next            |
|                         |           |                             |                          |                          |              |                        |          |                     |                     |
|                         |           |                             |                          |                          |              |                        |          |                     |                     |
|                         |           |                             |                          |                          |              |                        |          |                     |                     |
|                         |           |                             |                          |                          |              |                        |          |                     |                     |
|                         |           |                             |                          |                          |              |                        |          |                     |                     |
|                         | Copyright | © 2014-2016 Poc             | ax. All rights reserved. |                          |              |                        |          |                     | Version 1.2.1       |

Gambar 13. Tampilan untuk Cetak SKPI oleh Petugas Akademik

Pencetakan SKPI dapat dilakukan dengan memilik / klik pada tombol Print, kemudian pilih / klik tombol Cetak.

| 107 KBL280708           | =         |                             |                          |                                     |    |                        |          | 4. 🌚 ob            | _tarbiyah 🛛        |
|-------------------------|-----------|-----------------------------|--------------------------|-------------------------------------|----|------------------------|----------|--------------------|--------------------|
| op_tarbiyah<br>© Online | d Oper    | ator                        |                          |                                     |    |                        | 🚯 Dashbi | card 🗧 SKPI UIN Wa | ilisongo > Operato |
| MAIN NAVIGATION         | Cetak S   | KPI Mahas                   | swa.                     |                                     |    |                        |          |                    |                    |
| 🙆 Dashboard 🛛 🕨 💼 💼 💼   | Tabel Da  | iftar Mahasisw              | a                        |                                     | _  |                        |          |                    |                    |
| 🟛 Operator 🗸 🗸          | Show 10   | <ul> <li>entries</li> </ul> |                          |                                     |    |                        | Sea      | rch:               |                    |
| ≡ Print                 | No. Ib    | NIM IT                      | Nama                     | Fakultas                            | It | Prodi                  | It       | Angkatan  1        | Aksi It            |
|                         | 1         | 093111004                   | ABDURROHMAN SIDIO        | Fakultas Ilmu Tarbiyah dan Kezuruan |    | Pendidikan Azama Islam |          | 2009               | ACetak             |
|                         | 2         | 093111013                   | AHMAD SYUKRON            | Fakultas Ilmu Tarbiyah dan Keguruan |    | Pendidikan Agama Islam |          | 2009               | ⊖Cetak             |
|                         | 3         | 093111029                   | DEWI MAHWIYAH            | Fakultas Ilmu Tarbiyah dan Keguruan |    | Pendidikan Agama Islam |          | 2009               | ⊖Cetak             |
|                         | 4         | 093111047                   | FIRLY MAULANA SANI       | Fakultas Ilmu Tarbiyah dan Keguruan | •  | Pendidikan Agama Islam |          | 2009               | <b>⊖</b> Cetak     |
|                         | 5         | 093111055                   | ISTIANAH                 | Fakultas Ilmu Tarbiyah dan Keguruan | •  | Pendidikan Agama Islam |          | 2009               | ⊖Cetak             |
|                         | 6         | 093111060                   | LASMINTO                 | Fakultas ilmu Tarbiyah dan Keguruan | )  | Pendidikan Agama Islam |          | 2009               | ⊖Cetak             |
|                         | 7         | 093111067                   | MASROCHAH                | Fakultas Ilmu Tarbiyah dan Keguruan | •  | Pendidikan Agama Islam |          | 2009               | ⊖Cetak             |
|                         | 8         | 093111078                   | MUHAMMAD FURQON          | Fakultas Ilmu Tarbiyah dan Keguruan | •  | Pendidikan Agama Islam |          | 2009               | ⊖Cetak             |
|                         | 9         | 093111090                   | NUR ALIYAH               | Fakultas Ilmu Tarbiyah dan Keguruan | •  | Pendidikan Agama Islam |          | 2009               | ⊖Cetak             |
|                         | 10        | 093111097                   | REZZA DIPDA ANGGARA      | Fakultas Ilmu Tarbiyah dan Keguruan | •  | Pendidikan Agama Islam |          | 2009               | ⊖Cetak             |
|                         | Showing 1 | to 10 of 2,539 ent          | ries                     |                                     |    | Previous 1             | 2 3      | 4 5                | 254 Next           |
|                         |           |                             |                          |                                     |    |                        |          |                    |                    |
|                         |           |                             |                          |                                     |    |                        |          |                    |                    |
|                         |           |                             |                          |                                     |    |                        |          |                    |                    |
|                         |           |                             |                          |                                     |    |                        |          |                    |                    |
|                         |           |                             |                          |                                     |    |                        |          |                    |                    |
|                         | Copyright | D 2014-2016 Poo             | ax. All rights reserved. |                                     |    |                        |          |                    | Version 1.2.       |

Gambar 14. Tampilan untuk Akses Cetak SKPI